## Utilizzo del nuovo sistema di prenotazione

Accedere alla pagina Intranet https://intranet.comune.vado-ligure.sv.it/

Cliccare sul link Prenotazione sale posizionato in alto a destra.

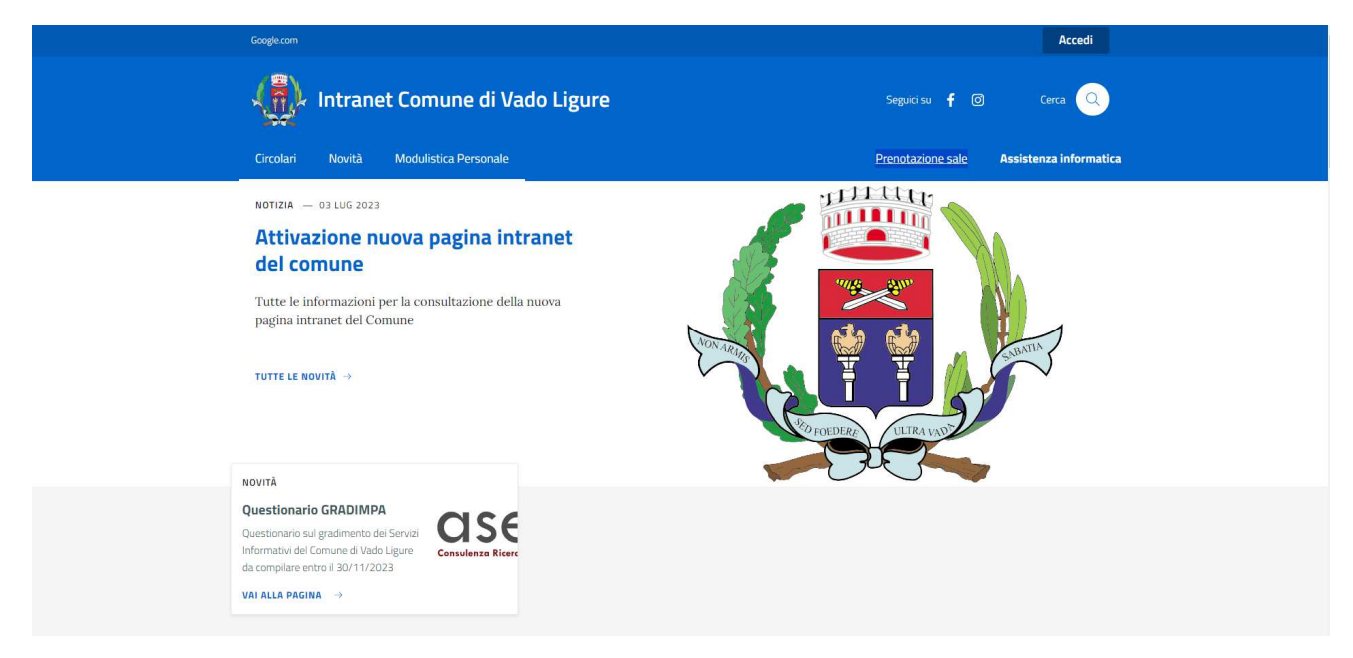

Si aprirà questa schermata di login.

| Accedi al tuo account               | IT Helpdesk Ticketing<br>Comune di<br>Vado Ligure |
|-------------------------------------|---------------------------------------------------|
| Login                               |                                                   |
| Password Hai dimenticato la passwor | d?                                                |
| Fonte di accesso                    |                                                   |
| APPSRV                              | •                                                 |
| 🥑 Memorizza le credenziali          |                                                   |
| Accedi!                             |                                                   |

Eseguendo l'accesso con le proprie credenziali del PC, si verrà rimandati ad una schermata dove è possibile effettuare la prenotazione di un appuntamento con il Commissario, della Sala Giunta o della Sala Consiglio.

| <b>G</b> LPI                                                              | ④ Pagina principale / 🗟 Prenotazioni |                                                   |                                       |                | Self-Service<br>Comune di Vado Ligure |
|---------------------------------------------------------------------------|--------------------------------------|---------------------------------------------------|---------------------------------------|----------------|---------------------------------------|
| <ul> <li>♠ Pagina principale</li> <li>+ Inserisci una chiamata</li> </ul> |                                      | 🛱 Visualizza il calendario per tutti gli elementi | Q Trova un elemento libero in un peri | iodo specifico |                                       |
| <ul> <li>Chiamate</li> <li>Prenotazioni</li> </ul>                        | Dispositivi prenotabili              |                                                   | Posizione                             | Commento       | Calendario<br>delle<br>prenotazioni   |
| <ul> <li>Domande ricorrenti<br/>(FAQ)</li> </ul>                          | Computer - COC-PC                    |                                                   |                                       |                | Ē                                     |
|                                                                           | Computer - Commissario               |                                                   |                                       |                | Ē                                     |
|                                                                           | Computer - SALACONSIGLIO             |                                                   |                                       |                | Ē                                     |
|                                                                           | 1   Prenota                          |                                                   |                                       |                |                                       |
|                                                                           |                                      |                                                   |                                       |                |                                       |
| K Riduci menu                                                             |                                      |                                                   |                                       |                |                                       |

Selezionando l'immagine del calendario con il + sulla destra, si aprirà il calendario scelto e si visualizzeranno solo gli appuntamenti per tale, premendo invece in alto su "Visualizza il calendario per tutti gli elementi" è possibile prendere visione di tutte le prenotazioni delle sale.

Una volta scelto il tipo di prenotazione basterà selezionare il giorno e la fascia oraria e far doppio click.

| Com                | puter - Commissari | 0 Visualizza tutti gli oggetti ❷ |          |                              |          |          |          |
|--------------------|--------------------|----------------------------------|----------|------------------------------|----------|----------|----------|
| < > Oggi           |                    | 2 – 8 ott 2023                   |          | Mese Settimana Giorno Agenda |          |          |          |
| Sm 40              | lun 2/10           | mar 3/10                         | mer 4/10 | gio 5/10                     | ven 6/10 | sab 7/10 | dom 8/10 |
| Tutto il<br>giorno |                    |                                  |          |                              |          |          |          |
| 08                 |                    |                                  |          |                              |          |          |          |
| 09                 |                    |                                  |          |                              |          |          |          |
| 10                 |                    |                                  |          |                              |          |          |          |
|                    |                    |                                  |          |                              |          |          |          |
| 11                 |                    |                                  |          |                              |          |          |          |
| 12                 |                    |                                  |          |                              |          |          |          |
| 13                 |                    |                                  |          |                              |          |          |          |
| 14                 |                    |                                  |          |                              |          |          |          |
| 15                 |                    |                                  |          |                              |          |          |          |
| 15                 |                    |                                  |          |                              |          |          |          |
| 16                 |                    |                                  |          |                              |          |          |          |
| 17                 |                    |                                  |          |                              |          |          |          |
| 18                 |                    |                                  |          |                              |          |          |          |
| 19                 |                    |                                  |          |                              |          |          |          |
|                    |                    |                                  |          |                              |          |          |          |

Si aprirà questa schermata in cui verrà segnalato su quale calendario inserire la prenotazione, il giorno, l'orario di inizio e la durata. A tal proposito si sconsiglia di inserire la reiterazione.

Una volta inseriti anche i commenti sul tipo di evento premendo su aggiungi la prenotazione sarà conclusa.

| Aggiungi prenotazione × |                                  |          |
|-------------------------|----------------------------------|----------|
| Prenota un dispos       | sitivo<br>Computer - Commissario |          |
| Da                      | Informatica Sinet                |          |
| Data di inizio          | 2023-10-06 11:30:00              | <b>#</b> |
| Durata                  | 0h30 -                           |          |
| Reiterazione            | Nessuno 👻                        |          |
| Commenti                |                                  |          |
|                         | Aggiungi                         |          |
|                         |                                  |          |

Tornando sul calendario si potrà visualizzare la prenotazione effettuata, la durata e il commento che in questo caso era "Riunione di prova".

|   | ven 6/10                    | sab 7 |
|---|-----------------------------|-------|
|   |                             |       |
|   |                             |       |
| _ |                             |       |
|   |                             |       |
|   |                             |       |
|   |                             |       |
|   |                             |       |
|   |                             |       |
|   |                             |       |
| 1 | 1:30 - 12:50                |       |
|   |                             |       |
|   |                             |       |
|   | Riunione di prova           |       |
|   | Riservato da Informatica Si | net   |
|   |                             |       |
|   |                             |       |
|   |                             |       |
|   |                             |       |
|   |                             |       |
|   |                             |       |
|   |                             |       |

Sulla visualizzazione di tutti i calendari la nostra prenotazione sarà preceduta dal nome del calendario sul quale abbiamo riservato l'appuntamento o l'impegno.

| 10 | ven 6/10      |  |
|----|---------------|--|
|    |               |  |
|    |               |  |
|    |               |  |
|    |               |  |
|    |               |  |
|    |               |  |
|    | 11-20 - 12-50 |  |
|    | Commissario 🖵 |  |
|    |               |  |
|    |               |  |
|    |               |  |
|    |               |  |
|    |               |  |

Si rende noto che la prenotazione è completamente automatica e che soltanto chi la inserisce o un Admin possono vedere il nome e il motivo della prenotazione, ed eventualmente rimuoverla o spostarla. Un altro utente vedrà solo che durante quell'orario sarà già presente un'altra prenotazione.